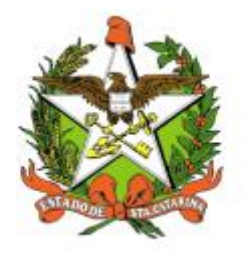

# SECRETARIA DE ESTADO DA SAÚDE DE SANTA CATARINA

## MANUAL DO USUÁRIO PARA SISMED

FLORIANÓPOLIS / SC

OUTUBRO-2018 SECRETARIA DE ESTADO DA SAÚDE Rua Esteves Júnior, 390 –6º andar - Centro - CEP: 88015-530 – FLORIANÓPOLIS / SC. Fone: (48) 3664-7213

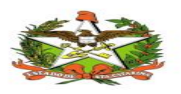

MANUAL OPERACIONAL DO ESTADO DE SANTA CATARINA

GOVERNO DO ESTADO DE SANTA CATARINA GOVERNADOR EDUARDO PINHO MOREIRA

#### SECRETARIA DE ESTADO DA SAÚDE SECRETÁRIO ACÉLIO CASAGRANDE

SECRETÁRIO ADJUNTO MARCELO LEMOS DOS REIS

GERÊNCIA DA TECNOLOGIA DA INFORMAÇÃO E GOVERNANÇA ELETRÔNICA GUSTAVO FAVERO SANTOS

#### DIRETORIA DE ASSISTÊNCIA FARMACÊUTICA MARIA TERESA BERTOLDI AGOSTINI

GERÊNCIA DA TECNOLOGIA DA INFORMAÇÃO E GOVERNANÇA ELETRÔNICA JEAN CARLO PEDERNEIRAS DJECKMANN

**Elaboração do Manual:** Elaine Aparecida Campos

Revisão:

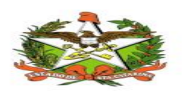

### Sumário

| 1. | INTRODUÇÃO4                                       |
|----|---------------------------------------------------|
| 2. | REQUISITOS PARA ACESSAR O SISTEMA SISMED          |
| 3. | Acessando o sistema                               |
| 4. | Administrativo                                    |
|    | 4.1 Administrativo/Usuários/Cadastro $\epsilon$   |
|    | 4.2 Administrativo/Usuário/Unidade de Assistência |
|    | 4.4 Administrativo/Grupo/Cadastro11               |
|    | 4.3 Administrativo/Usuário /Permissão12           |
| 5. | MENU GERENCIAL14                                  |
|    | 5.1 Gerencial / Estoques por Regional14           |
|    | 5.2 Recebimentos/ Guias /Consulta14               |
|    | 5. <b>2.1 - Confirmar</b>                         |
|    | 5.2.2 Recusar guia                                |
|    | 5.3 Distribuições /Guias / consulta18             |
|    | 5.4 Distribuições /Guias / Distribuição19         |
|    | 5.4.1 – Informar medicamentos20                   |
|    | 5.5 Medicamentos /Consultas / Ajustes22           |
| 6. | FLUXOS DO SISTEMA                                 |

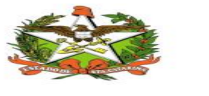

## 1.INTRODUÇÃO

O presente documento é parte integrante da usabilidade do sistema de SISMED para solicitação distribuição de medicamentos estratégicos e da farmácia básica e tem como principal objetivo descrever de forma detalhada toda a interação entre o Usuário e a ferramenta SISMED, bem como todo processo.

Assim, todos os processos do SISMED (Acessando o Sistema, Administrativo, Controle, Criação de tarefas e acompanhamentos) serão constantemente submetidos a processos rigorosos de auditoria.

## **2. REQUISITOS PARA ACESSAR O SISTEMA SISMED**

Este manual foi criado com a finalidade de mostrar as funcionalidades do sistema SISMED.

O sistema SISMED trata-se de uma ferramenta conectada em rede através da qual a prestação de serviços é totalmente gerenciada online, o usuário para acessar terá que possuir apenas um computador e estar conectado à internet.

Antes de iniciar a operação, o usuário deverá passar por um processo de qualificação/treinamento, através do qual serão recolhidos todos os dados cadastrais e operacionais para que estas informações do usuário sejam importadas para a base de dados do SISMED.

Os formulários a serem preenchidos serão cedidos pela equipe de Desenvolvimento do SISMED.

Para o usuário acessar à ferramenta será necessário que o mesmo obtenha senha e login, já que o acesso será feito de forma direta através de um link que será enviado por e-mail pela central de desenvolvimento do SISMED.

Abaixo na tabela informações de algumas sigas importantes para conhecimento.

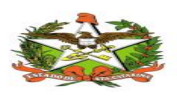

| DIAF                             | Diretoria de Assistência Farmacêutica                |
|----------------------------------|------------------------------------------------------|
| SGM2                             | Sistema de Gerenciamento de Mercadoria - TOTVS       |
| UAS                              | Unidade de Assistência de Saúde - Município/Regional |
| GERSA Gerência Regional de Saúde |                                                      |
| MS                               | Ministério da Saúde                                  |
| SES/SC                           | Secretaria de Estado da Saúde de Santa Catarina      |

## **3.ACESSANDO O SISTEMA**

O Sistema SISMED será realizado através de uma tela de login encontrado no seguinte link: http://200.19.222.28:8080/sismed/index

Após o usuário Informara o login e a senha fornecido pela equipe do SISMED.

O conteúdo desta descrição está retratado na tela 1.

| Sistema de Controle de Medicamentos<br>Usuário:<br>Usuário<br>Senha:<br>Senha |  |
|-------------------------------------------------------------------------------|--|
| Login<br>Versão:1.0                                                           |  |
| Tela 1                                                                        |  |

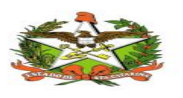

Conforme aponta a na ilustração abaixo, ao logar no sistema SISMED aparecerá um pagina inicial que contem MENU do sistemas que irá permitir ao usuário vários acessos,conforme retratado na tela 2.

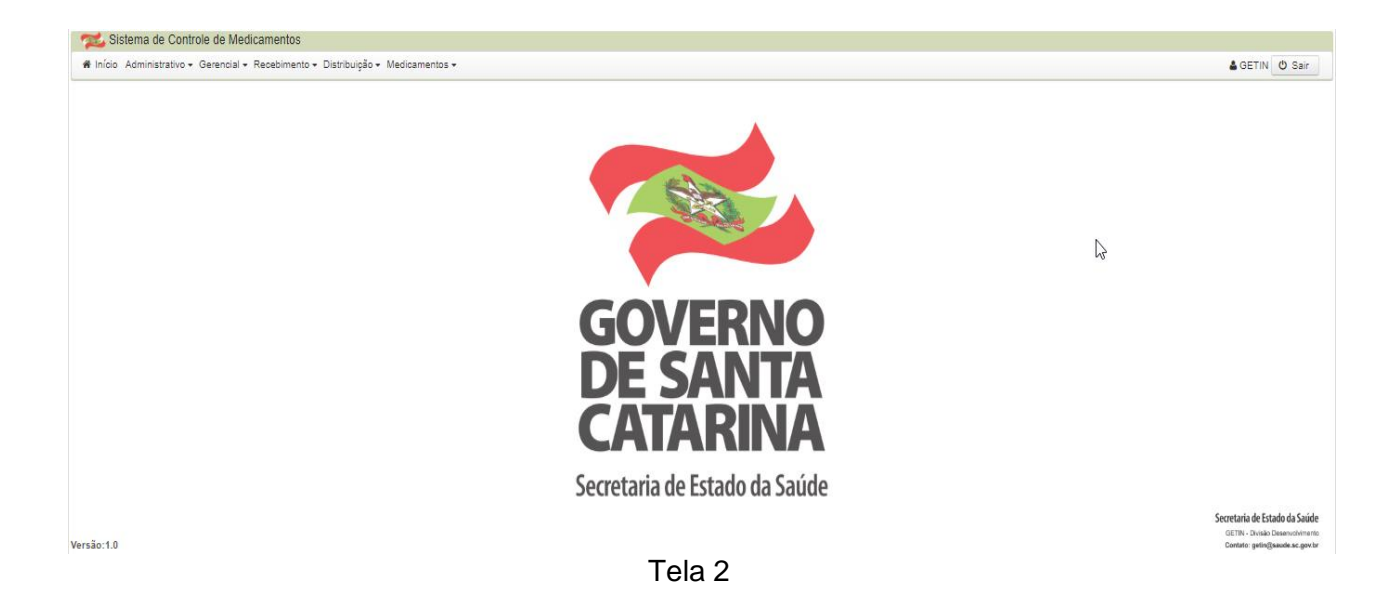

## **4.ADMINISTRATIVO**

#### 4.1 Administrativo/Usuários/Cadastro

Na ferramenta SISMED o usuário será criado com uma senha padrão e o mesmo no primeiro acesso já poderá alterara cessando Administrativo/Usuários/Cadastro conforme retratado na tela 3.

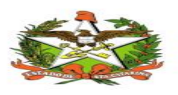

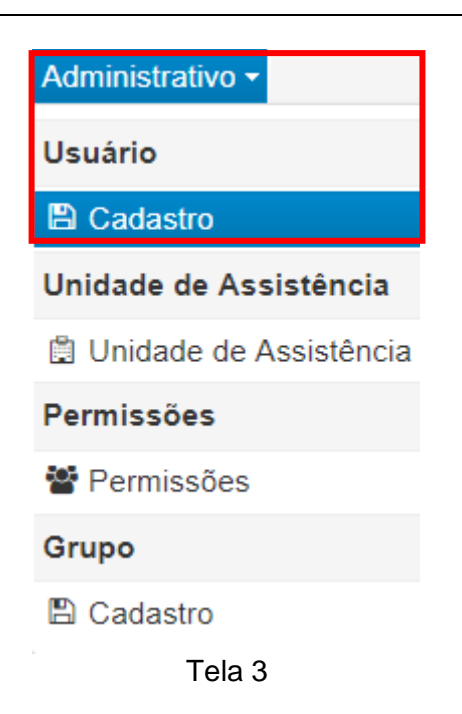

Além disso, usuário administrativo do sistema pode nesta tela consultar os usuários já cadastrados no sistema sendo eles ATIVOS OU INATIVOS, conforme retratado na tela 4.

| Pesquis | ar: Q                          |                       |                                 |          |        |         |
|---------|--------------------------------|-----------------------|---------------------------------|----------|--------|---------|
|         |                                | 10 • Exibindo 1-10 de | 11                              |          |        |         |
| Código  | Nome                           | Login                 | E-mail                          | Situação | Editar | Excluit |
| 1       | GETIN                          | admin                 | suportesistemas@saude.sc.gov.br | Ativo    |        | ×       |
| 3       | Danilo                         | dev1                  | vieirada@saude.sc.gov.br        | Inativo  | ß      | ×       |
| 28      | Rafael Teixeira                | rafael                | teixeirar@saude.sc.gov.br       | Ativo    | R      | ×       |
| 29      | usuario                        | user                  | teixeirar@saude.sc.gov.br       | Ativo    | Ø      | ×       |
| 31      | willyam                        | willyam               | henriqueswgc@saude.sc.gov.br    | Ativo    | Ø      | ×       |
| 32      | teste                          | teste                 | teste@saude.sc.gov.br           | Ativo    | Ø      | ×       |
| 33      | usuario2                       | usuario2              | usuario2@saude.sc.gov.br        | Ativo    | Ø      | ×       |
| 34      | melyssa koseki de capua melgar | melyssa.melgar        | capuamk@saude.sc.gov.br         | Ativo    | Ø      | ×       |
| 36      | Joana Machado Nunes ramos      | joana.nunes           | joanamachado@hotmail.com        | Ativo    | Ø      | ×       |
| 39      | julia mariana souza            | mariana.souza         | mariana@hotmail.com             | Ativo    | Ø      | ×       |

Tela 4

Através da ferramenta SISMED, nesta tela RETRATAVA ABAIXO o usuário administrativo realiza o preenchimento dos campos com as informações de novo usuário, realizando assim um novo cadastro de usuário, além de pode alterar

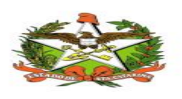

informações do usuário clicando ícone EDITAR, além de excluir caso necessário, ver tela 5.

| Cadast  | ro de Usuários                 |                          |                                 |          |        |         |
|---------|--------------------------------|--------------------------|---------------------------------|----------|--------|---------|
| Pesquis | ar: Q                          |                          |                                 |          |        |         |
|         |                                | 10 • Exibindo 1-10 de 11 |                                 |          |        |         |
| Código  | Nome                           | Login                    | E-mail                          | Situação | Editar | Excluir |
| 1       | GETIN                          | admin                    | suportesistemas@saude.sc.gov.br | Ativo    |        | ×       |
| 3       | Danilo                         | dev1                     | vieirada@saude.sc.gov.br        | Inativo  |        | ×       |
| 28      | Rafael Teixeira                | rafael                   | teixeirar@saude.sc.gov.br       | Ativo    | Ø      | ×       |
| 29      | usuario                        | user                     | teixeirar@saude.sc.gov.br       | Ativo    | Ø      | ×       |
| 31      | willyam                        | willyam                  | henriqueswgc@saude.sc.gov.br    | Ativo    | ß      | ×       |
| 32      | teste                          | teste                    | teste@saude.sc.gov.br           | Ativo    | ß      | ×       |
| 33      | usuario2                       | usuario2                 | usuario2@saude.sc.gov.br        | Ativo    |        | ×       |
| 34      | melyssa koseki de capua melgar | melyssa.melgar           | capuamk@saude.sc.gov.br         | Ativo    |        | ×       |
| 36      | Joana Machado Nunes ramos      | joana.nunes              | joanamachado@hotmail.com        | Ativo    |        | ×       |
| 39      | julia mariana souza            | mariana.souza            | mariana@hotmail.com             | Ativo    | Ø      | ×       |
|         |                                | 10 • Exibindo 1-10 de 11 | 14 <4 1 2 P> PI                 |          |        |         |

Tela 5

Após a realização da consulta o usuário administrativo para cadastrar um usuário novo, basta preencher a parte de informações que aparece na tela de cadastro de usuários e gravar. Todos os campos nesta tela são obrigatórios, conforme tela 6.

Obs.: na tela de cadastro que o usuário realiza a troca de sua senha.

| Nome *            | Login *       |             | E-mail *   |                                                                                         |
|-------------------|---------------|-------------|------------|-----------------------------------------------------------------------------------------|
| Teste Ana         | Teste Ana     |             | xavieral@  | saude.sc.gov.br                                                                         |
| Senha             | CPF *         |             | Situação * |                                                                                         |
| ••••              | 819.814.198-7 | 0           | Ativo      | Inativo                                                                                 |
| 🖹 Gravar 🍠 Limpar |               |             |            | Secretaria de Estado da Sa<br>GETIN - Divisão Desenvolvir<br>Contato: getin@saude.sc.go |
|                   |               | Editar      | Excluir    |                                                                                         |
|                   |               |             |            |                                                                                         |
|                   | Atividsuário  | o salvo com | sucessol   |                                                                                         |
|                   | Coulin        | J Jaivo Com | Jucc330:   |                                                                                         |
|                   |               |             |            |                                                                                         |

Tela 6

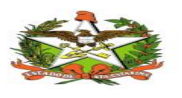

#### 4.2 Administrativo/Usuário/Unidade de Assistência

No SISMED na tela de Administrativo/Usuário/Unidade de Assistência o usuário administrativo quando entra na tela da consulta já aparecem os usuários cadastrados (Ativos).

| Administrativo -         |
|--------------------------|
| Usuário                  |
| 🖺 Cadastro               |
| Unidade de Assistência   |
| 🛱 Unidade de Assistência |
| Permissões               |
| Permissões               |
| Grupo                    |
| 🖺 Cadastro               |
| Tela 7                   |

Nesta tela da ferramenta SISMED o usuário administrativo vai realizar a

vinculação do usuário com a unidade de assistência, conforme a tela 8.

Para isto é somente clicar na coluna CARREGAR para associar o usuário a Unidade de Assistência.

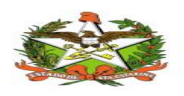

| VINCULAR Unidade(s) de Assistência ao Usuário |

| Pesquisa | r: Q       |                                          |                          |          |          |
|----------|------------|------------------------------------------|--------------------------|----------|----------|
|          | 10         | <ul> <li>Exibindo 11-12 de 12</li> </ul> | 4 1 2 P> P1              |          |          |
| Código   | Nome       | Login                                    | E-mail                   | Situação | Carregar |
| 43       | Ana Xavier | xavieral                                 | xavieral@saude.sc.gov.br | Ativo    |          |
| 45       | Teste Ana  | Teste Ana                                | xavieral@saude.sc.gov.br | Ativo    |          |
|          | 10         | Exibindo 11-12 de 12 4 4                 | 4 1 2 IN IN              |          |          |

#### Selecionar Unidades de Assistência

| Nome :<br>Login :<br>E-mail :       |         |                                      |
|-------------------------------------|---------|--------------------------------------|
| م                                   |         | م                                    |
| Unidades de Assistência Disponíveis |         | Unidades de Assistência Selecionadas |
|                                     | →<br>→I |                                      |
|                                     | +<br>I* |                                      |
| 🖹 Gravar                            |         |                                      |

Tela 8

Apos abrirá uma nova tela para associar a Unidade de Assistência ao usuário e gravar.

| Pesquisa                 | ar: Q                                 |             |                  |                                 |                                |                                 |
|--------------------------|---------------------------------------|-------------|------------------|---------------------------------|--------------------------------|---------------------------------|
|                          |                                       | 10 • Exibir | ndo 11-12 de 12  | ≪ 12 ↦ ⊨                        |                                |                                 |
| Código                   | Nome                                  |             | Login            | E-mail                          | Situação                       | Carreg                          |
| 43                       | Ana Xavier                            | xavieral    |                  | xavieral@saude.sc.gov.br        | Ativo                          | Ø                               |
| 45                       | Teste Ana                             | Teste Ana   |                  | xavieral@saude.sc.gov.br        | Ativo                          |                                 |
|                          |                                       | 10 • Exibir | ndo 11-12 de 12  | ≪ 1 2 ▷> ▷1                     |                                |                                 |
| elecio                   | onar Unidades de Assistênc            | ia          |                  |                                 |                                |                                 |
| ome : Test<br>gin : Test | e Ana<br>e Ana                        |             |                  |                                 |                                |                                 |
|                          | เขาสมตระสมตระระเว็ดงาวท               | م           |                  |                                 | م                              |                                 |
|                          | Unidades de Assistência Disponíveis   |             | Unidad           | les de Assistência Selecionadas |                                |                                 |
|                          | NO DE PROTESE DENTAL MARCELO SPRICIGO | <b>^</b> →  | REDE FEMININA RE | G DE COMBATE AO CANCER DE       |                                |                                 |
| JNDO MUI                 | NICIPAL DE SAUDE CURITIBANOS          | +1          | CURITIBANOS      |                                 |                                |                                 |
| ERGIO ED                 | UARDO PASA                            | +           |                  |                                 |                                |                                 |
| UNDACAO                  | HOSPITALAR DE CURITIBANOS             | He          |                  |                                 |                                |                                 |
| ORGE LUIS                |                                       |             |                  |                                 |                                |                                 |
| ALERIA MI                | TTERHOFER                             | *           |                  |                                 |                                |                                 |
| P Gravar                 |                                       |             |                  |                                 |                                |                                 |
|                          |                                       |             |                  |                                 | Secretaria de                  | Estado da Sa                    |
| são:1.0                  |                                       |             |                  |                                 | GETIN - Divis<br>Contato: geti | ião Desenvolvi<br>in@saude.sc.ç |
|                          |                                       |             |                  |                                 |                                |                                 |
|                          |                                       |             |                  |                                 |                                |                                 |
|                          |                                       | INFO        |                  |                                 |                                |                                 |
|                          |                                       |             |                  |                                 |                                |                                 |
|                          |                                       | Usuari      | o salvo co       | m sucesso!                      |                                |                                 |
|                          |                                       |             | Situaçao         | Carregar                        |                                |                                 |
|                          |                                       |             |                  |                                 |                                |                                 |

Tela 9

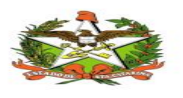

#### 4.3 Administrativo/Grupo/Cadastro

Para realizar o cadastro de um novo grupo basta seguir o caminho: Administrativo/Grupo/Cadastro, conforme a ilustração abaixo:

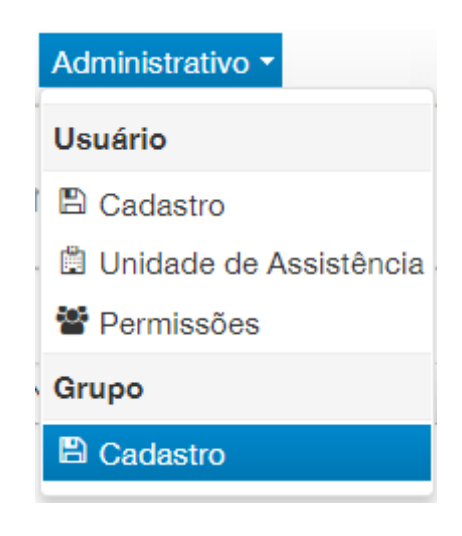

Tela 10

Para Criação de um novo grupo basta informar o nome do mesmo e informar a sua situação para cadastro e clicar em gravar, nesta tela o usuário administrativo pode excluir o grupo e editar o mesmo, conforme tela abaixo:

|              | upos                                     |          |        |       |
|--------------|------------------------------------------|----------|--------|-------|
| Pesquisar: Q |                                          |          |        |       |
|              | 10 V Exibindo 1-6 de 6 4 1 2 2           |          |        |       |
| Código       | Nome                                     | Situação | Editar | Exclu |
| 1            | ADMINISTRADOR                            | Ativo    |        | ×     |
| 3            | USUARIO                                  | Ativo    |        | ×     |
| 16           | GETIN                                    | Ativo    |        | ×     |
| 17           | ALMOXARIFADO                             | Ativo    |        | ×     |
| 24           | UNIDADES DE SAUDE                        | Ativo    |        | ×     |
| 26           | DESENVOLVIMENTO                          | Ativo    |        | ×     |
|              | 10 • Exibindo 1-6 de 6 • • • • • 1 • • • |          |        |       |
| mações       |                                          |          |        |       |
| e*           | Situação                                 |          |        |       |

Tela 11

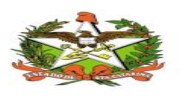

#### 4.4 Administrativo/Usuário /Permissão

Na tela **Administrativo/Usuário /Permissão** o usuário escolhe o grupo ao qual fará parte, conforme tela 12.

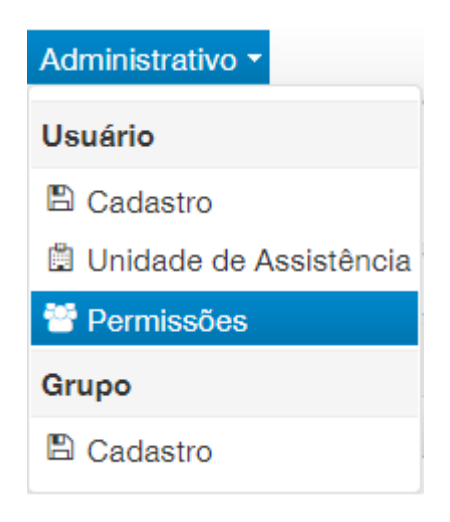

Tela 12

Clicando nesta opção de permissões, o sistema abrirá uma tela com novas especificações:

| Início Administrativo • | Guias 🕶 |                       |              |                      | SETIN US |
|-------------------------|---------|-----------------------|--------------|----------------------|----------|
| Permissões              |         |                       |              |                      |          |
| àrupo                   |         |                       | ٩            |                      | ٩        |
|                         | •       | Usuários Selecionados |              | Usuários Disponíveis |          |
|                         |         |                       | →            |                      |          |
|                         |         |                       | ÷i           |                      |          |
|                         |         |                       | <del>~</del> |                      |          |
|                         |         |                       | 16-          |                      |          |
|                         |         |                       |              |                      |          |
|                         |         |                       |              |                      |          |
|                         |         |                       |              |                      |          |
| Permissões              |         |                       |              |                      |          |
| Menu                    | Todos   | Visualizar            | Inserir      | Editar               | Deletar  |
| No records found.       |         |                       |              |                      |          |

Tela 13

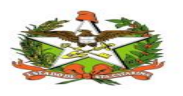

Para efetuar o cadastro de permissões escolher o grupo e aparecerão todos os usuários cadastrados para serem associados ao grupo.

| nuho                                                                                                    |                                                                                                    |                                                                        | ٩                                                                                                    |                      | P       |
|----------------------------------------------------------------------------------------------------|----------------------------------------------------------------------------------------------------|------------------------------------------------------------------------|----------------------------------------------------------------------------------------------------|----------------------|---------|
| USUARIO                                                                                                    | •                                                                                                    | Usuários Selecionados                                                  |                                                                                                    | Usuários Disponíveis |         |
| ADMINISTRADOR<br>USUARIO<br>GETIN<br>ALMOXARIFADO<br>UNIDADES DE SAUDE<br>DESENVOLVIMENTO                     | Joana Machado<br>Julia Mariana So<br>Luisa Stankiewic<br>Angaci Merisio<br>Tony Francis Pie<br>Daniela Gan<br>Ana Paula Sebol<br>Approcida Happon | Nunes Ramos<br>uza<br>z<br>JS<br>d Zimermann<br>ala Coordeira Militara | GETIN     Rafael Teixeira     Wilyam     Wilyam     Melyssa Koseki de     Graziella     Claudia     Elaine | Capua Melgar         |         |
|                                                                                                    |                                                                                                    |                                                                        |                                                                                                    |                      |         |
| Permissões<br>Menu                                                                                            | Todos                                                                                                    | Visualizar                                                             | Inserir                                                                                                    | Editar               | Deletar |
| ermissões<br>Menu<br>CADASTRO_USUARIO                                                                         | Todos                                                                                                    | Visualizar                                                             | Inserir<br>🗸                                                                                               | Editar               | Deletar |
| ermissões<br>Menu<br>CADASTRO_USUARIO<br>CADASTRO_GRUPO                                                       | Todos                                                                                                    | Visualizar                                                             | Inserir                                                                                                    | Editar               | Deletar |
| ermissões Menu CADASTRO_USUARIO CADASTRO_GRUPO CADASTRO_GRUPO CADASTRO_PERMISSAO                              | Todos<br>Z                                                                                                    | Visualizar                                                             | Inserir                                                                                                    | Editar               | Deletar |
| ermissões<br>Menu<br>CADASTRO_USUARIO<br>CADASTRO_GRUPO<br>CADASTRO_PERMISSAO<br>CADASTRO_UNIDADE_ASSISTENCIA | Todos                                                                                                    | Visualizar                                                             | Inserir<br>C                                                                                               | Editar               | Deletar |
| emissões<br>Menu CADASTRO_USUARIO<br>CADASTRO_USUARIO<br>CADASTRO_UNIDADE_ASSISTENCIA<br>GUIA_CONFERENCIA     | Todos                                                                                                    | Visualizar                                                             | Inserir                                                                                                    | Editar               | Deletar |

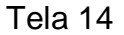

Nesta tela parecerão permissões para grupo. Então, todo usuário que estiver associado a um grupo, terá direito as opções selecionadas é somente confirmar e gravar, conforme tela 15.

| Permissões           |       |                    |           |        |         |
|----------------------|-------|--------------------|-----------|--------|---------|
| Menu                 | Todos | Visualizar         | Inserir   | Editar | Deletar |
| CADASTRO_USUARIO     | ✓     | ~                  | ✓         | ✓      | ~       |
| CADASTRO_GRUPO       | ✓     | ~                  | ✓         | ✓      | ✓       |
| CADASTRO_PERMISSAO   | ✓     | ~                  | ✓         | ✓      | ✓       |
| CADASTRO_UNIDADE_ASS | ✓     | ~                  | ✓         | •      | ~       |
| GUIA_CONFERENCIA     | ✓     | ~                  | ✓         | •      | ~       |
| GUIA_DISTRIBUICAO    | ✓     | ~                  | ✓         | ✓      | ✓       |
| 🖺 Gravar             |       |                    |           |        |         |
|                      | 1     | INFO<br>Permissões | a GETIN O | Sair   |         |
|                      |       | sucesso!           |           |        |         |

Tela 15

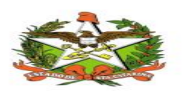

## **5. MENU GERENCIAL**

#### 5.1 Gerencial / Estoques por Regional

Para gerar um relatório de estoque basta acessar o caminho: Gerencial / Estoques por Regional, conforme tela 16.

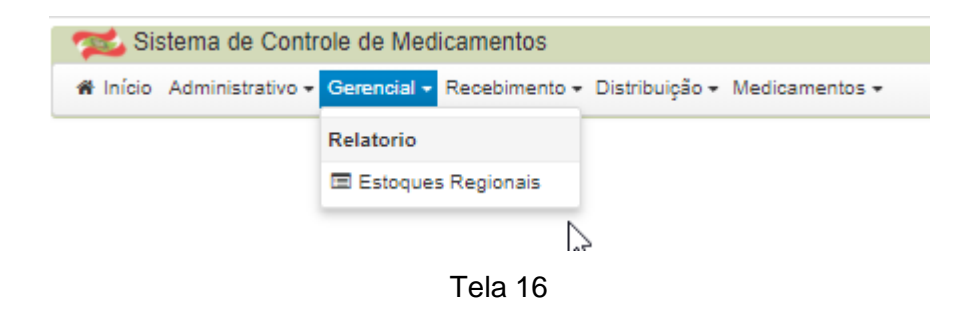

O Relatório Estoques por Regional para ser gerado necessita da informação da unidade de assistência e clicar em imprimir:

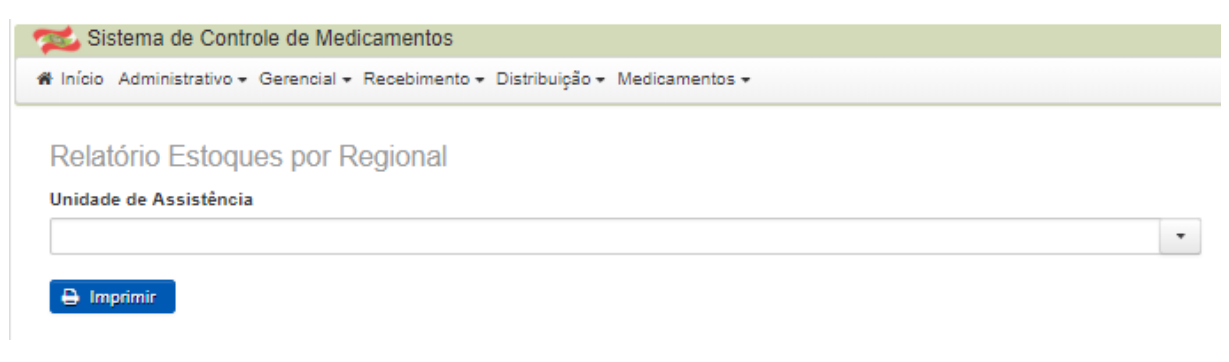

Tela 17

#### 5.2 Recebimentos/ Guias /Consulta

Para realizar uma consulta de guias basta acessar o caminho: Guias/recebimento/Consulta, conforme tela 18.

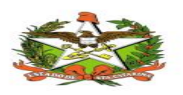

MANUAL OPERACIONAL DO ESTADO DE SANTA CATARINA

| 🐋 Sistema de Controle de Medi         | licamentos                                  |
|---------------------------------------|---------------------------------------------|
| 🕷 Inicio Administrativo - Gerencial - | Recebimento - Distribuição - Medicamentos - |
|                                       | Gulae                                       |
|                                       | Consulta                                    |
|                                       |                                             |

Tela 18

Neste caminho o usuário administrativo vai consultar as guias disponíveis. Cada usuário só conseguira ver as guias da sua região, porém a DIAF tem acesso a todas Regionais.

Na opção **NÚMERO DA GUIA**, deve se informar a guia que foi recebida do almoxarifado para conferência e clicar em **BUSCAR**.

| Consulta de Guias |     |      |                                                        |         |          |             |
|-------------------|-----|------|--------------------------------------------------------|---------|----------|-------------|
| Número da Guia    |     |      |                                                        |         |          |             |
| 1927623           |     | •    |                                                        |         |          |             |
| Q Buscar          |     | 10 • | Exibindo 1-1 de 1 🧯 💜 1 🍽 🕶                            |         |          |             |
| Número da Guia    | Mês | Ano  | Unidade de Assistência                                 | Usuário | Situação | Conferir    |
| 1927623           | 7   | 2017 | 1 GERENCIA REGIONAL DE SAUDE DE SAO<br>MIGUEL DO OESTE | Danilo  |          | <b>&gt;</b> |
|                   |     | 10 • | Exibindo 1-1 de 1                                      |         |          |             |

Tela 19

Guia na tela, clicar em CONFERIR para CONFIRMAR ou RECUSAR.

#### 5.2.1 - Confirmar

Ao aprovar a guia, os medicamentos entram no estoque da unidade que realizou a conferência, e disponibilizada para encaminhar aos municípios solicitantes gerando uma guia de distribuição.

Com as guias aprovadas, o profissional de saúde pode "distribuir" os medicamentos às UAS. Selecionando a Unidade de Saúde Receptora e escolhendo os medicamentos e quantidade que serão enviados aos municípios. Na pesquisa de escolha do medicamento é apresentado todas as ocorrências com saldo positivo em estoque, na caixa de texto pesquisa de auto-completar exibe o nome do

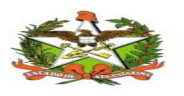

medicamento, lote, validade, e quantidade disponível referente à guia de remessa, podendo assim realizar uma distribuição balanceada aos municípios.

Nesta tela, aparecem todos os dados da guia como a seguir:

NÚMERO DA GUIA – número da guia que foi digitada no SGM<sup>2</sup>.

DATA/MÊS/ANO – Informações do lançamento da guia no SGM<sup>2</sup>.

**USUÁRIO** – Grava o usuário do SISMED que confere a guia.

UNIDADE DE ASSISTÊNCIA – Unidade do cadastro do usuário no SISMED.

**STATUS** – Será gravado quando a guia for confirmada ou recusada.

**OBSERVAÇÃO** – O que vai para o campo observação é o mesmo texto que é enviado por e-mail.

| úmero da Gu | lia Mês            |                                | Ano                    | Unidade de Assistência      |                |               |        |
|-------------|--------------------|--------------------------------|------------------------|-----------------------------|----------------|---------------|--------|
| 927623      | 7                  |                                | 2017                   | 1 GERENCIA REGIONAL DE SA   | AUDE DE SAO MI | GUEL DO OESTE |        |
| suário      | Stat               | us                             | Data                   | Observação                  |                |               |        |
| anilo       |                    |                                | 28/06/2018 16:06:39    |                             |                |               |        |
|             |                    |                                | 10 • Exibindo 1-8      | de 8 🔤 🔫 1 🔛 🖻              |                |               |        |
| Seq.        | Cód<br>Medicamento | Medicamento                    |                        |                             | Lote           | Validade      | Qtd.   |
| 1           | 106690097          | OSELTAMIVIR, FOSF              | ATO 45 MG CÁPSULA      |                             | VFNF20BR2      | 01/04/2018    | 60000  |
| 2           | 175015             | ALBENDAZOL 400 M               | G COMPRIMIDO MASTIGÁ   | VEL                         | 925064         | 01/10/2018    | 90000  |
| 3           | 106690016          | BUPROPIONA, CLOF<br>PROLONGADA | RIDRATO 150 MG COMPRIN | AIDO REVESTIDO DE LIBERAÇÃO | 933918         | 01/01/2019    | 60000  |
| 4           | 167101             | CLARITROMICINA 50              | 0 MG COMPRIMIDO        |                             | 1705520        | 01/01/2019    | 30000  |
| 5           | 106690021          | CLOROQUINA, DIFO               | SFATO 150 MG COMPRIMI  | DO                          | 1618498        | 01/04/2019    | 30000  |
| 6           | 106690105          | DARUNAVIR 150 MG               | COMPRIMIDO COMPRIMI    | DO                          | 104820         | 01/10/2018    | 140000 |
| 7           | 106690135          | DARUNAVIR 600 MG               | COMP COMPRIMIDO        |                             | 104815         | 01/10/2018    | 28000  |
|             | 005004             |                                | SOLUÇÃO OBAL           |                             | 96UI5KI        | 15/11/2018    | 3000   |

Figura 20

#### 5.2.2 Recusar guia

✓ Confirmar ¥ Recusar

Ao recusar a guia, o sistema envia um e-mail com possibilidade de incluir mais de um destinatário para notificar e documentar a recusa. Nesse momento o responsável pela regional deve realizar uma ligação telefônica para informar a notificação e o responsável tomar providências e corrigir o problema.

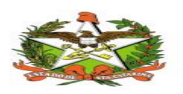

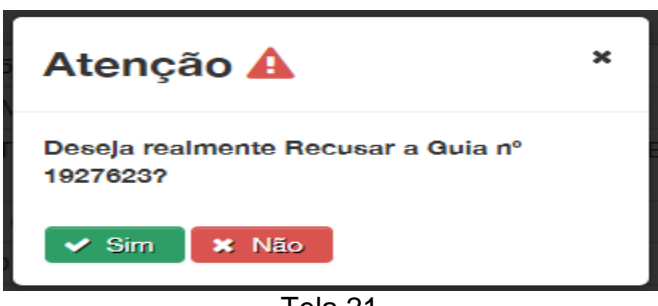

Tela 21

Após confirmar a recusa da guia é necessário informar a recusa da mesma.

| INFORME O MOTIVO DA                          | RECUSA                                   | × |
|----------------------------------------------|------------------------------------------|---|
| E-mail*                                      | Assunto*                                 |   |
| xavieral@saude.sc.gov.br                     | [SISMED] Guia nº1927623 recusada.        |   |
| Mensagem*                                    |                                          |   |
| Sans Serif ≑ Normal ≑<br>È Ξ Ξ ⊑ ► •¶ = �    | B I U ⊖ A ﷺ x₂ x² H, H, 11 ↔<br>⊡ ⊡ I Ix |   |
|                                              |                                          |   |
|                                              |                                          |   |
|                                              |                                          |   |
|                                              |                                          |   |
|                                              |                                          |   |
|                                              |                                          |   |
|                                              |                                          |   |
| <ul> <li>Enviar</li> <li>Cancelar</li> </ul> |                                          |   |
|                                              | EXIDINUO 1-0 UE O                        |   |

Tela 22

É necessário informar o e-mail, escrever a mensagem e enviar. Com isto o status fica como recusado.

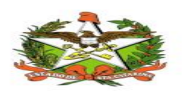

#### MANUAL OPERACIONAL DO ESTADO DE SANTA CATARINA

| Início Admir        | nistrativo 👻 Guias 👻   |                               |                    |                                  |               | Email enviado o | Ana O S.<br>com sucesso. |
|---------------------|------------------------|-------------------------------|--------------------|----------------------------------|---------------|-----------------|--------------------------|
| Conferêi            | ncia de Guia           |                               |                    |                                  | _             |                 |                          |
| úmero da G          | uia Mês                |                               | Ano                | Unidade de Assistência           |               |                 |                          |
| 927623              | 7                      |                               | 2017               | 1 GERENCIA REGIONAL DE SA        | UDE DE SAO MI | GUEL DO OESTE   |                          |
| suário              | State                  | us                            | Data               | Observação                       |               |                 |                          |
| na                  | Rec                    | usada                         | 29/06/2018 12:28   | ::44                             |               |                 |                          |
|                     |                        |                               | 10 • Exibin        | ido 1-8 de 8 📑 📢 1 🕨 🖻           |               |                 |                          |
| Seq.                | Cód<br>Medicamento     | Medicamento                   |                    |                                  | Lote          | Validade        | Qtd.                     |
| 1                   | 106690097              | OSELTAMIVIR, FOS              | FATO 45 MG CÁPSUL  | A                                | VFNF20BR2     | 01/04/2018      | 60000                    |
| 2                   | 175015                 | ALBENDAZOL 400                | MG COMPRIMIDO MA   | ASTIGÁVEL                        | 925064        | 01/10/2018      | 90000                    |
| 3                   | 106690016              | BUPROPIONA, CLO<br>PROLONGADA | ORIDRATO 150 MG CO | DMPRIMIDO REVESTIDO DE LIBERAÇÃO | 933918        | 01/01/2019      | 60000                    |
| 4                   | 167101                 | CLARITROMICINA                | 500 MG COMPRIMIDO  | C                                | 1705520       | 01/01/2019      | 30000                    |
| 5                   | 106690021              | CLOROQUINA, DIF               | OSFATO 150 MG CON  | IPRIMIDO                         | 1618498       | 01/04/2019      | 30000                    |
| 6                   | 106690105              | DARUNAVIR 150 M               | G COMPRIMIDO CON   | IPRIMIDO                         | 104820        | 01/10/2018      | 140000                   |
| 7                   | 106690135              | DARUNAVIR 600 M               | G COMP COMPRIMIE   | 00                               | 104815        | 01/10/2018      | 28000                    |
| 11                  | 205034                 | ABACAVIR 20 MG/               | AL SOLUÇÃO ORAL    |                                  | 96UI5KL       | 15/11/2018      | 3000                     |
|                     |                        |                               | 10 • Exibin        | ido 1-8 de 8 🧧 🔫 1 🕨 🖻           |               |                 |                          |
| Consu<br>Númeroda   | Ita de Guias  <br>Guis |                               |                    | Tela 23                          |               |                 |                          |
| 1927623<br>Q. Busca | ſ                      |                               | •                  |                                  |               |                 |                          |
|                     |                        |                               | 10 T               | xibindo 1-1 de 1 🔤 🖷 🔳 🕨 🖿       |               |                 | _                        |
| Million and a       | da Guia                | Mês                           | Ano U              | nidade de Assistência            | Usuário       | Situação        | Co                       |
| Numero c            |                        |                               |                    |                                  |               |                 |                          |

Tela 24

#### 5.3 Distribuições /Guias / consulta

O sistema abrirá uma tela chamada Consulta de Guias de Distribuição, bsasta informar o numero da guia e clicar em buscar:

| n 🔁 Sistema de Controle de Medicamentos                                           |                                          |                                           |                              |
|-----------------------------------------------------------------------------------|------------------------------------------|-------------------------------------------|------------------------------|
| 🕷 Início Administrativo - Gerencial - Recebimento - Distribuição - Medicamentos - |                                          | 🛓 GETIN                                   | 🛡 Sair                       |
|                                                                                   |                                          |                                           |                              |
| Consulta de Guias de Distribuição                                                 |                                          |                                           |                              |
| Número da Guia                                                                    |                                          |                                           |                              |
| •                                                                                 |                                          |                                           |                              |
|                                                                                   |                                          |                                           |                              |
| Q, Buscar                                                                         |                                          |                                           |                              |
|                                                                                   | 10 V Exibindo 0-0 de 0 14 44 (***) (***) |                                           |                              |
| ID Criação Origem                                                                 | Destino                                  | Usuário Acessar                           |                              |
| Registro(s) Não Encontrado(s)                                                     |                                          |                                           |                              |
|                                                                                   | 10 ▼ Exibindo 0-0 de 0 🔫 < 🕨 ⊨           |                                           |                              |
|                                                                                   |                                          |                                           |                              |
|                                                                                   | Ν                                        | Secretaria de Estad<br>GETIN - Divisão De | lo da Saúde<br>servolvimento |
| Versão:1.0                                                                        | 45                                       | Contato: getin@sa                         | ude.sc.gov.br                |
|                                                                                   | Figura 25                                |                                           |                              |

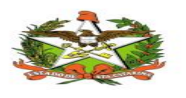

#### 5.4 Distribuições /Guias / Distribuição

Para iniciar a distribuição é necessario acessar o caminho: Guias / Distribuição/ Distribuição, conforme tela:

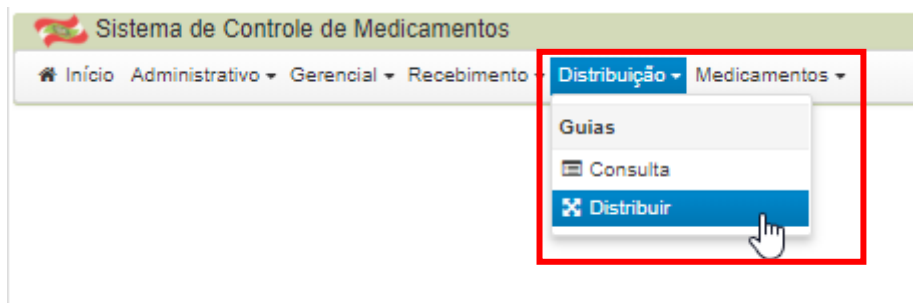

Figura 26

O sistema abrirá uma tela que primeiramente deverá ser informado a Unidade de Assitência, que é a unidade do usuário logado.Depois, informar a unidade que irá receber o(s) medicamento(s).

OBS: A guia de distribuição mostrar o medicamento mais antigo para o novo conforme imaguem 27 e 28:

| www.Sistema de Controle de Medicamentos                                           |                     |                |                   |            |           |
|-----------------------------------------------------------------------------------|---------------------|----------------|-------------------|------------|-----------|
| # Início Administrativo → Gerencial → Recebimento → Distribuição → Medicamentos → |                     |                |                   |            |           |
|                                                                                   |                     |                |                   |            |           |
| Guia de Distribuição                                                              |                     |                |                   |            |           |
| Unidade de Assistência*                                                           | Unidade de Assistên | cia Receptora* |                   |            |           |
| Coordenadoria de Serviços Descentralizados da Granfpolis 🔹                        | SECRETARIA MUNI     | CIPAL DE SAUDE | E DE AGUAS MORNAS |            | •         |
| Medicamento                                                                       |                     |                | Disponível        | Quantidade |           |
|                                                                                   |                     |                | -                 |            | 🛩 Incluir |
| Lamivudine 10 mg/ml                                                               |                     | <b>.</b>       |                   |            |           |
| Lamivudine 10 mg/ml                                                               |                     |                |                   |            |           |
| Zibordana zon ma comprimito                                                       |                     | Pr             | ograma            | Lote       | Validade  |
| Darunavir 800mo                                                                   |                     |                |                   |            |           |
| Ritonavir 100mg                                                                   |                     |                |                   |            |           |
| Lamivudina 150 mg.                                                                |                     |                |                   |            |           |
| ZIDOVUDINA + LAMIVUDINA                                                           |                     |                |                   |            |           |
| Nevirapina 10 mg/ml, suspensão oral                                               |                     |                |                   |            |           |
| Nevirapina 10 mg/ml, suspensão oral 🗸 🦷                                           |                     | Nevirapina 10  | mg/ml, s          |            |           |
|                                                                                   |                     | Validade       | 31/08/2020        |            |           |
|                                                                                   |                     | Quantidade     | 6                 |            |           |
|                                                                                   |                     | Programa       | AIDS              |            |           |
|                                                                                   |                     |                |                   |            |           |
|                                                                                   |                     |                |                   |            |           |
|                                                                                   |                     |                |                   |            |           |
|                                                                                   |                     |                |                   |            |           |
| X Distribuir                                                                      |                     |                |                   |            |           |

Figura 27

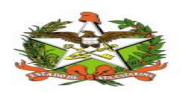

| Início Administrativo • Gerencial • Recebimento • Distribuição • Medicamentos • |    |                     |                                                             |                                                            |            |           |
|---------------------------------------------------------------------------------|----|---------------------|-------------------------------------------------------------|------------------------------------------------------------|------------|-----------|
| Guia de Distribuição                                                            |    |                     |                                                             |                                                            |            |           |
| Jnidade de Assistência*                                                         |    | Unidade de Assistên | cia Receptora*                                              |                                                            |            |           |
| Coordenadoria de Serviços Descentralizados da Granfpolis                        | -  | SECRETARIA MUNIC    | IPAL DE SAUD                                                | E DE AGUAS MORNAS                                          |            |           |
| Medicamento                                                                     |    |                     |                                                             | Disponível                                                 | Quantidade |           |
|                                                                                 |    |                     |                                                             | •                                                          |            | 🖌 Incluir |
| Lamivudine 10 mg/ml                                                             |    |                     |                                                             |                                                            |            |           |
| Lamivudine 10 mg/ml                                                             |    |                     |                                                             |                                                            |            |           |
| Zidovudina 10 mg/ml, solução injetável, frasco/ampola 20 ml                     |    |                     |                                                             |                                                            |            |           |
| Nevirapina 200 mg, comprimido                                                   |    |                     | P                                                           | rograma                                                    | Lote       | Validade  |
| Darunavir 600mg                                                                 |    |                     |                                                             |                                                            |            |           |
| Ritonavir 100mg                                                                 |    |                     |                                                             |                                                            |            |           |
| Lamivudina 150 mg.                                                              |    |                     |                                                             |                                                            |            |           |
| ZIDOVUDINA + LAMIVUDINA                                                         |    |                     |                                                             |                                                            |            |           |
| Nevirapina 10 mg/ml, suspensão oral                                             |    |                     |                                                             |                                                            |            |           |
| Nevirapina 10 mg/ml, suspensão oral                                             | h- |                     | -                                                           |                                                            |            |           |
|                                                                                 | 4  |                     | Nevirapina 10<br>Validade<br>Lote<br>Quantidade<br>Programa | 0 <b>mg/ml, s</b><br>31/12/2020<br>NR0518013B<br>2<br>AIDS |            |           |

#### Figura 28

#### 5.4.1 – Informar medicamentos

Próximo medicamento(s) passo será informar o(s) que serão distribuídos, os medicamentos disponíveis serão os que tiveram as guias confirmadas.

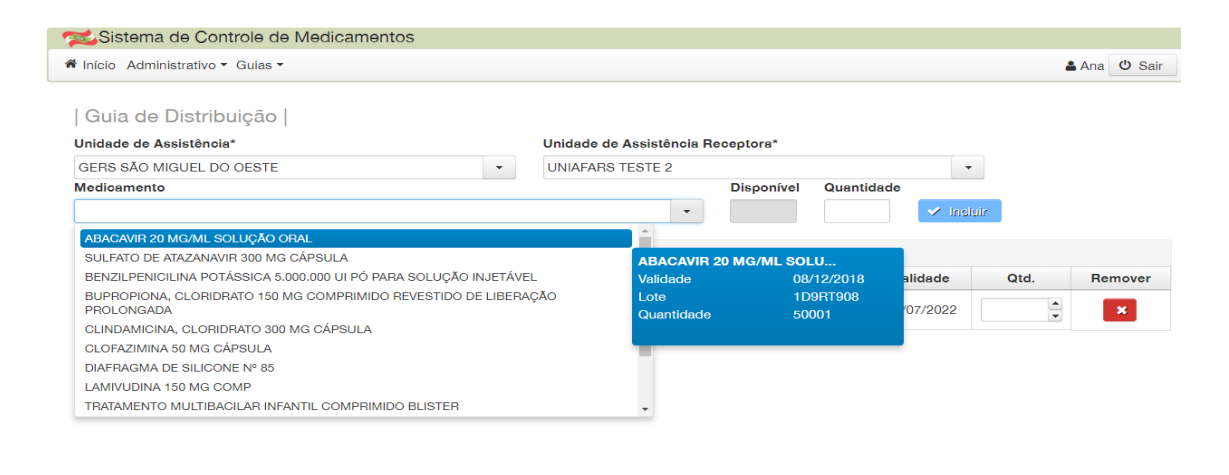

🔀 Distribuir

Figura 29

Informar à quantidade que será distribuída e depois o botão incluir.

Realizar o mesmo processo se tiver mais medicamentos para serem distribuídos.

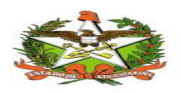

|                  |                                                                            | Unidade de Assistencia R                                                                                           | eceptora*                                                                                                    |                                                                                                    |                                                                                                    |                                                                                                    |                                                                                                    |
|------------------|----------------------------------------------------------------------------|----------------------------------------------------------------------------------------------------|----------------------------------------------------------------------------------------------------|----------------------------------------------------------------------------------------------------|----------------------------------------------------------------------------------------------------|----------------------------------------------------------------------------------------------------|----------------------------------------------------------------------------------------------------|
| O MIGUEL DO OEST | E 🗸                                                                        | UNIAFARS TESTE 2                                                                                                   |                                                                                                    |                                                                                                    |                                                                                                    | •                                                                                                    |                                                                                                    |
| ento             |                                                                            |                                                                                                    | Disponível                                                                                                    | Quantic                                                                                                    | lade                                                                                                    |                                                                                                    |                                                                                                    |
| R 20 MG/ML SOLUÇ | ÃO ORAL                                                                    | •                                                                                                    | 50001                                                                                                    | 50001                                                                                                    | 🖌 Inc                                                                                                    | sluir                                                                                                    |                                                                                                    |
|                  |                                                                            | Itens                                                                                                    |                                                                                                    |                                                                                                    |                                                                                                    |                                                                                                    |                                                                                                    |
| Cód Medicamento  | Medicamento                                                                |                                                                                                    |                                                                                                    | Lote                                                                                                    | Validade                                                                                                    | Qtd.                                                                                                    | Remover                                                                                                    |
| 106690064        | MEDROXIPROGESTERONA ACETATO,<br>INJETÁVEL, AMPOLA                          | 150 MG/ML, SUSPENSÃO                                                                                               | 6                                                                                                    | 54852                                                                                                    | 03/07/2022                                                                                                    |                                                                                                    | ×                                                                                                    |
|                  |                                                                            |                                                                                                    |                                                                                                    |                                                                                                    |                                                                                                    |                                                                                                    |                                                                                                    |
|                  |                                                                            |                                                                                                    |                                                                                                    |                                                                                                    |                                                                                                    |                                                                                                    |                                                                                                    |
|                  |                                                                            |                                                                                                    |                                                                                                    |                                                                                                    |                                                                                                    |                                                                                                    |                                                                                                    |
|                  |                                                                            |                                                                                                    |                                                                                                    |                                                                                                    |                                                                                                    |                                                                                                    |                                                                                                    |
|                  |                                                                            |                                                                                                    |                                                                                                    |                                                                                                    |                                                                                                    |                                                                                                    |                                                                                                    |
|                  |                                                                            |                                                                                                    |                                                                                                    |                                                                                                    |                                                                                                    |                                                                                                    |                                                                                                    |
|                  | O MIGUEL DO OEST<br>nto<br>R 20 MG/ML SOLUÇ<br>Cód Medicamento<br>06690064 | O MIGUEL DO OESTE   IND  Cód Medicamento  Medicamento  Medicamento  MEDROXIPROGESTERONA ACETATO, INJETÁVEL, AMPOLA | O MIGUEL DO OESTE <ul> <li>UNIAFARS TESTE 2</li> <li>Into</li> <li>R 20 MG/ML SOLUÇÃO ORAL</li> <li>Itons</li> <li>Itons</li> <li>O6690064</li> <li>MEDROXIPROGESTERONA ACETATO, 150 MG/ML, SUSPENSÃO INJETÁVEL, AMPOLA</li> <li>INJETÁVEL, AMPOLA</li> <li>INJETÁVEL, INTERVENTINA ACETATO, INTERVENTINA ACETATO, INTERV</li></ul> | O MIGUEL DO OESTE     Imital Construction of the state of the state of | O MIGUEL DO OESTE     UNIAFARS TESTE 2       Into     Disponível     Quantité       R 20 MG/ML SOLUÇÃO ORAL     50001     S0001       International State     International State     Lote       Cód Medicamento     Medicamento     Lote       O6690064     MEDROXIPROGESTERONA ACETATO, 150 MG/ML, SUSPENSÃO     654852 | O MIGUEL DO OESTE     Import     Disponível     Quantidade       pnto     0.001     50001     0.001     1.000       R 20 MG/ML SOLUÇÃO ORAL     •     50001     50001     ✓ 1.000       Itens       Cód Medicamento     Medicamento     Lote     Validade       06690064     MEDROXIPROGESTERONA ACETATO, 150 MG/ML, SUSPENSÃO     654852     03/07/2022 | O MIGUEL DO OESTE     UNIAFARS TESTE 2       Into     Disponível     Quantidade       R 20 MG/ML SOLUÇÃO ORAL     50001     50001     Inteluit         Sód Medicamento     Medicamento     Lote     Validade       06690064     MEDROXIPROGESTERONA ACETATO, 150 MG/ML, SUSPENSÃO     654852     03/07/2022 |

Figura 30

Apos incluir o item, clicar em distribuir e o sistema irá gerar uma guia nova de distribuição.

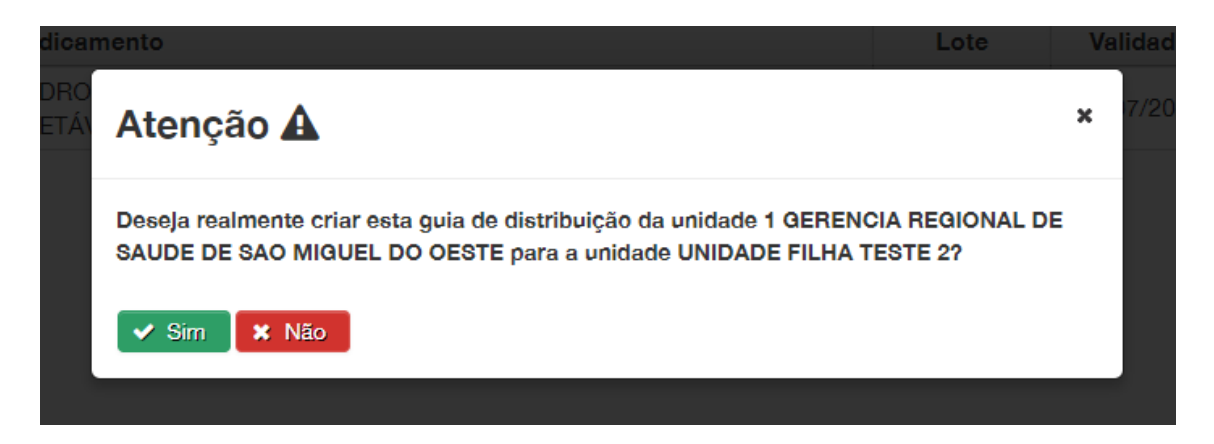

Figura 31

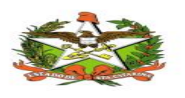

#### 5.5 Medicamentos /Consultas / Ajustes

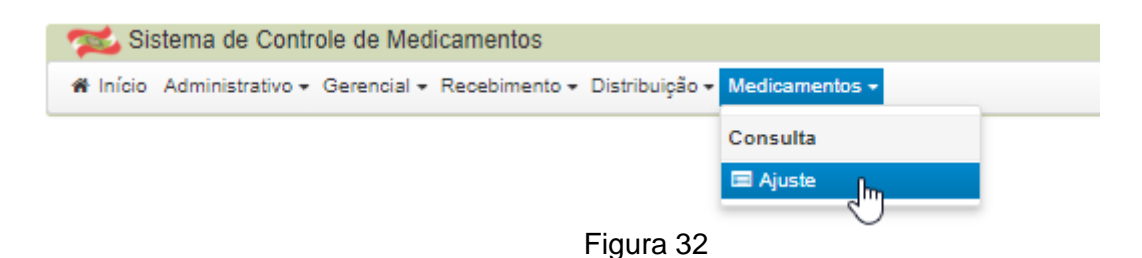

Nesta tela o usuário do sistema tem a possibilidade de rejustar medicamentos, basta preenche os campos obrigatórios (**Unidade de Assistência/ Medicamento/ Programa/ Data de Validade/ Lote)** e clicar em Adicional:

| 🞏 Sistema de Controle de Med          | icamentos                                   |              |      |          |      |                                                      |
|---------------------------------------|---------------------------------------------|--------------|------|----------|------|------------------------------------------------------|
| 🖷 Início Administrativo 🕶 Gerencial 🕶 | Recebimento - Distribuição - Medicamentos - |              |      |          |      | 🛔 GETIN 🕐 Sair                                       |
| Aiusto do Modicomontos                |                                             |              |      |          |      |                                                      |
| Ajuste de Medicamentos                |                                             |              |      |          |      |                                                      |
| Unidade de Assistência *              |                                             | Medicamento  | •    |          |      |                                                      |
| Programa 1                            | Data de Validade *                          | v Lote *     |      |          |      | *                                                    |
| lingiana                              | T                                           |              |      |          |      |                                                      |
|                                       |                                             |              |      |          |      |                                                      |
| 🗸 Adicionar                           |                                             |              |      |          |      |                                                      |
|                                       |                                             |              |      |          |      |                                                      |
|                                       |                                             | Medicamentos |      |          |      |                                                      |
| Medicamento                           |                                             | Programa     | Lote | Validade | Qtd. | Remover                                              |
| Atenção, é necessário incluir medicar | mentos                                      |              |      |          |      |                                                      |
|                                       |                                             |              |      |          |      |                                                      |
|                                       |                                             |              |      |          |      |                                                      |
|                                       |                                             |              |      |          |      |                                                      |
|                                       |                                             |              |      |          |      |                                                      |
|                                       |                                             |              |      |          |      |                                                      |
|                                       |                                             |              |      |          |      |                                                      |
|                                       |                                             |              |      |          |      |                                                      |
| 10 ( ) ( )                            |                                             |              |      |          |      |                                                      |
| 🛠 Ajustar                             |                                             |              |      |          |      | Serretaria de Estado da Sa                           |
| X Aputer                              |                                             |              |      |          | L3   | Secretaria de Estado da Sa<br>OLTIN- Dunka Dasendorr |

Figura 33

Após ser adicionado o sistema habilita o campo de quantidade a ser fornecida e a opção de remoção do medicamento, para o reajuste basta clicar AJUSTAR:

| Tistema de Controle de Medicamentos                                               |                    |               |      |          |      |                                                                                                    |
|-----------------------------------------------------------------------------------|--------------------|---------------|------|----------|------|----------------------------------------------------------------------------------------------------|
| 🗰 Início Administrativo - Gerencial - Recebimento - Distribuição - Medicamentos - |                    |               |      |          |      | 🛔 GETIN 🕐 Sair                                                                                     |
| Ajuste de Medicamentos<br>Unidade de Assistência *<br>Programa *                  | Data de Validade * | Medicamento * |      |          |      |                                                                                                    |
|                                                                                   |                    | Medicamentos  |      |          |      |                                                                                                    |
| Medicamento                                                                       |                    | Programa      | Lote | Validade | Qtd. | Remover                                                                                            |
| Atenção, é necessário incluir medicamentos                                        |                    |               |      |          |      |                                                                                                    |
|                                                                                   |                    |               |      |          |      |                                                                                                    |
| X Ajunter<br>Versão:1.0                                                           |                    |               |      |          | 6    | Secretaria de Estado da Saúde<br>GETTR - Desias Desenvolvemento<br>Contato: gello@Seende.se.gov.br |

Figura 34

| M- | SISMED 01.00 |
|----|--------------|
|    | 22           |

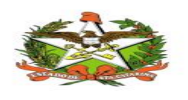

MANUAL OPERACIONAL DO ESTADO DE SANTA CATARINA

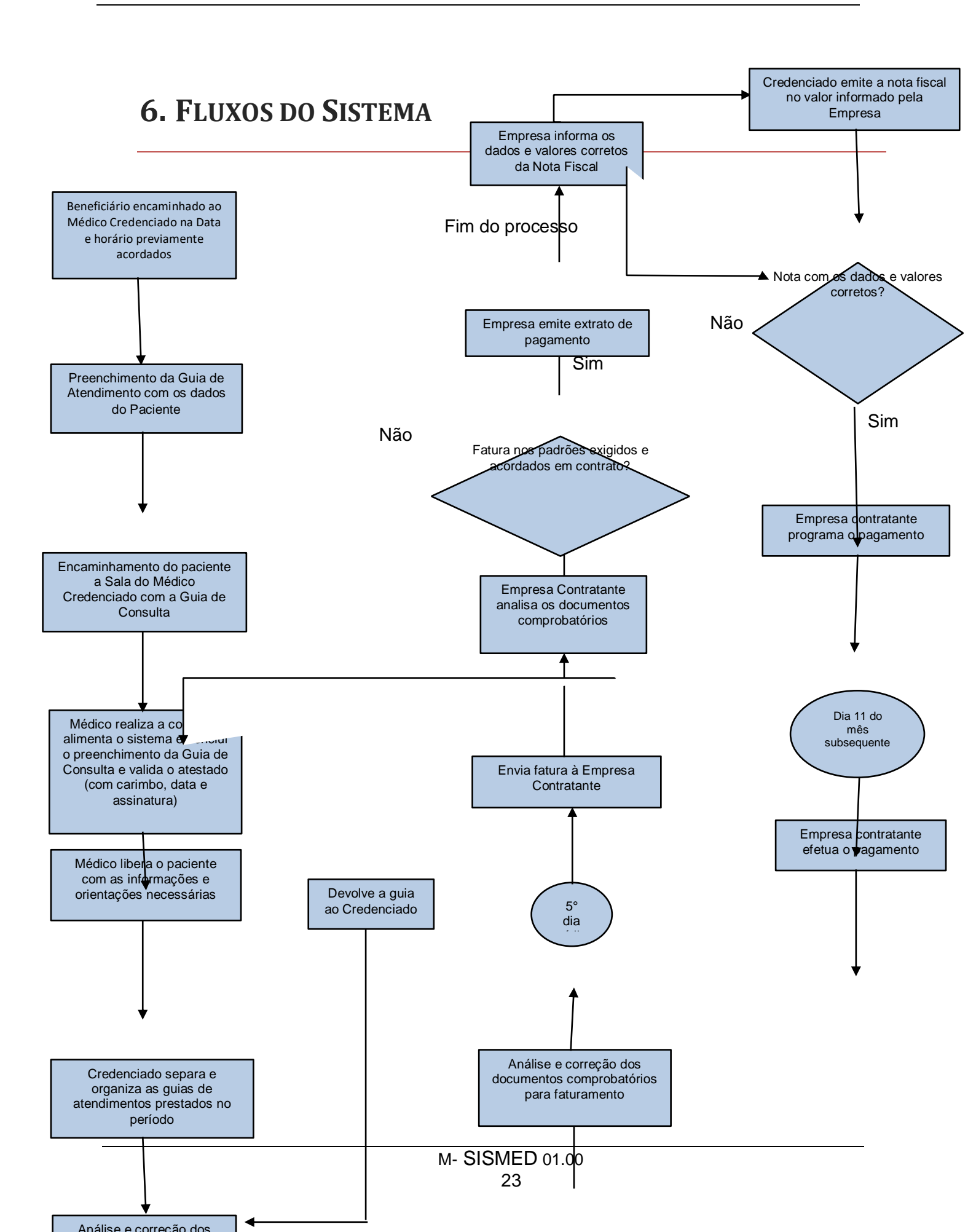

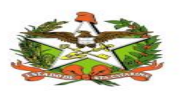

-